# PEDIDO DE ISENÇÃO E IMUNIDADE IPVA

## **ROTEIRO RÁPIDO – Usuário Externo**

Março/2009 - (versão 1.2)

### TTD PEDIDO DE ISENÇÃO E IMUNIDADE IPVA Usuário Externo

O Sistema de Administração Tributária – S@T está disponibilizando o pedido de ISENÇÃO E IMUNIDADE - IPVA que possibilita o preenchimento envio, impressão do DARE, bem como a consulta ao pedido via internet.

Qualquer interessado independente de prévio cadastramento, poderá acessar o sistema e encaminhar o pedido. Neste aplicativo serão informados todos os dados da situação do interessado, bem como, a relação dos documentos necessários à obtenção do benefício.

A primeira parte do roteiro (dos itens 1 a 4) é destinada ao usuário externo (solicitação do benefício). Os procedimentos descritos nos itens 5 e 6, serão utilizados pelos funcionários da SEF na análise do pedido.

#### 1 - Do Pedido de Isenção e Imunidade IPVA

- O interessado deverá solicitar o pedido via internet acessando o site da Secretaria de Estado da Fazenda – SEF: <u>www.sef.sc.gov.br</u> e na opção "Tributário", clicar em "TTD - Tratamento Tributário Diferenciado" (fig. 01);

| ig. 01 🔪               |                                                       |                                           |                                              |
|------------------------|-------------------------------------------------------|-------------------------------------------|----------------------------------------------|
| verno do Estado de Sa  | nta Catarina <u>Ouvidoria</u> <u>C</u>                | Destaques:                                | ~                                            |
| S                      | Governo do Estado de San<br><b>Secretaria de Esta</b> | ita Catarina<br><b>do da Fazenda</b>      | pesquisar                                    |
|                        | Downloads   Plantão Fiscal                            | I Fale conosco I Denúncia Fiscal I Ouvide | oria Estado l                                |
| Home                   | Y Noticias                                            |                                           |                                              |
| Institucional          | 17/02 - ORCSC lança Portal Con                        | tábil                                     | Nacional                                     |
| Serviços               | 16/02 - Brasil chega aos 100 mil<br>4,5 milhões       | o Simples                                 |                                              |
| _egislação             | 16/02 - Pirataria apreensões din                      | Nacional                                  |                                              |
| Licitações             | sonegação cresceu<br>13/02 - Pró-Empreos: na contran  | Parcelamento do<br>ICMS                   |                                              |
| Notícias da SEF        |                                                       |                                           | Mais                                         |
| Publicações            | Finanças Públicas                                     | Tributário                                |                                              |
|                        | AUDITORIA                                             | DARE online, offline e Especial           | Destaques                                    |
| ACESSO SISTEMAS        | Adjantamento - Diária                                 | GNRE - Guia Nacional 🛛                    | Passe Fiscal Interestadual                   |
|                        | Atos de Pessoal                                       | CND do Fisco 🗷                            | Edital Credenciamento -                      |
| SQT SAT                | Convênios                                             | Juros Selic                               | Bancos Arrecadadores                         |
| NFE                    | Despesa Pública                                       | ITCMD - Instruções                        | <ul> <li>Substituição Tributária:</li> </ul> |
| Nota Fiscal Eletrônica | Licitações e contratos                                | TTD -Tratamento Tributário                | decreto, cálculo de juros e                  |
| O SINTEGRA/SC          | + informações                                         | ECF - Equipamentos Emissores              | ICMS<br>Boletim Informativo                  |
|                        | CONTÁRCIO                                             | de Cupom Fiscal                           |                                              |

- Selecione e clique no benefício para prosseguir (fig. 02);

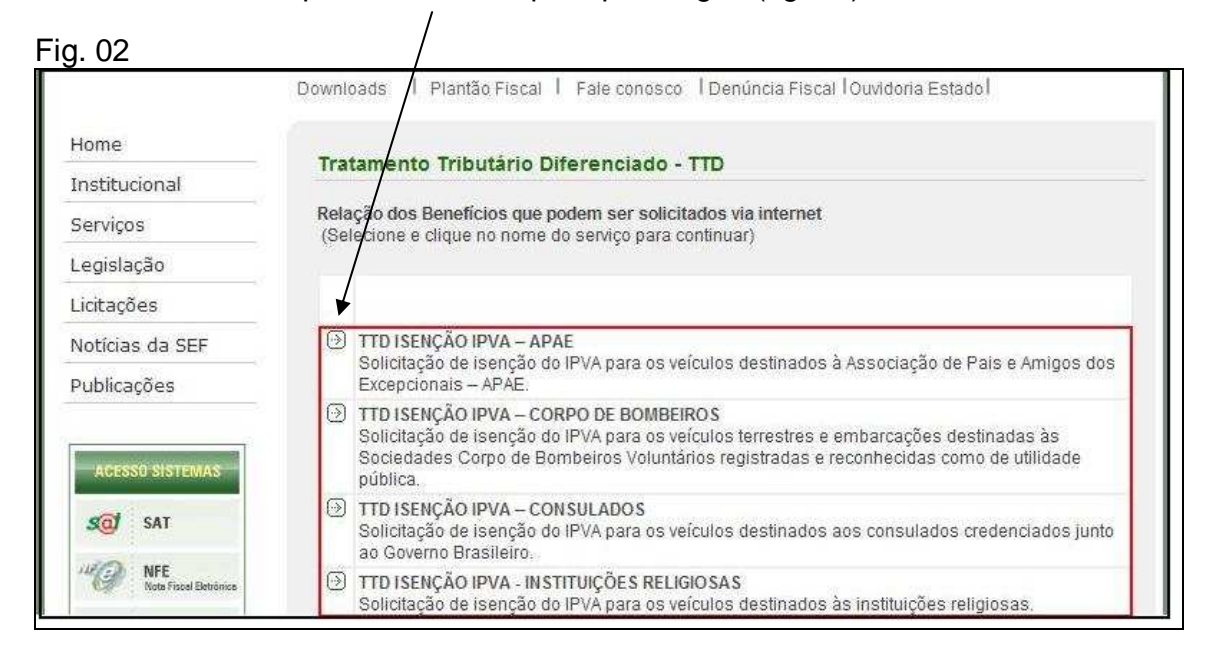

- No quadro "Acesso ao Sistema",clique em "Efetuar Pedido de TTD" (item "1" na fig. 03);

| _  |            |    |
|----|------------|----|
| Fi | n          | 03 |
|    | <b>u</b> . | UU |

| esso ao sistema:   |                        |                            |
|--------------------|------------------------|----------------------------|
| Efetuar Pedido TTD | 🖾 Consultar Pedido TTD | 🕼 Retomar Pedido Inacabado |
| 1                  | 2                      | 3                          |

- Na tela 1 de 4 (fig. 04), selecione o "Tipo Pessoa" (física ou jurídica); informe se é contribuinte cadastrado no ICMS/SC (inscrição estadual ou registro sumário produtor); preencha o campo "Identificação", e clique no botão "Avançar";

Fig. 04

|                                                                                                  | TTD - Efetuar um Pedido de Tratamento Tributário Diferenciado                                                                                                    |
|--------------------------------------------------------------------------------------------------|----------------------------------------------------------------------------------------------------|
|                                                                                                  | Passo 1 d                                                                                                    |
| Le<br>Utilize esta aplicação para fazer o Pedido o<br>entrada de dados seja feita em etapas, não | a-me:<br>e Tratamento Tributário Diferenciado. Até que seja pressionado o botão "Imprimir Protocolo/Remeter a SEF" a aplicação permite que a<br>sendo necessário seu preenchimento todo de uma vez. |
| Dados do Requerente do Beneficio<br>Tipo Pessoa:<br>É Cadastrado em SC?<br>Identificação:        | PESSOA JURÍDICA V<br>SIM V Se "Sim", digitar a Inscrição Estadual(contribuinte) ou o Registro Sumário(Agricultor)                                                                                   |
| Cancelar                                                                                         | Ayançar                                                                                                    |

- Na tela do Passo 1 de 4, informe os campos solicitados e clique em "Avançar". Na "Unidade de Destino do Pedido", selecione a Unidade da SEF - USEFI onde será entregue a documentação obrigatória. No caso de contribuinte inscrito na SEF/SC, a Unidade de Destino do Pedido será a USEFI de sua jurisdição (fig. 05);

|                                                                                             | TTD - Efetuar um Pedido de Tratamento Tributário Diferenciado                                                                                                    |
|---------------------------------------------------------------------------------------------|----------------------------------------------------------------------------------------------------|
|                                                                                             | Passo 1                                                                                                    |
| Leia-<br>ze esta aplicação para fazer o Pedido c<br>rada de dados seja feita em etapas, não | me:<br>de Tratamento Tributário Diferenciado. Até que seja pressionado o botão "Imprimir Protocolo/Remeter a SEF" a aplicação permite que<br>sendo necessário seu preenchimemo todo de uma vez. |
| ados do Requerente do Benefício                                                             |                                                                                                    |
| Tipo Pessoa:                                                                                | PESSOA FÍSICA                                                                                                    |
| É Cadastrado em SC?                                                                         | NÃO 🔽 Se "Sim", digitar a Inscrição Estadual(contribuinte) ou o Registro Sumário(Agricultor)                                                                                                    |
| Identificação:                                                                              | Número ('PF Avançar'                                                                                                    |
| Inscrição Estadual:                                                                         |                                                                                                    |
|                                                                                             |                                                                                                    |
| Nome/ Razao Social:                                                                         |                                                                                                    |
| Unidade de Destino do Pedido:                                                               |                                                                                                    |
| UF:                                                                                         | SC Selecione o Estado de domicilio do Requerente                                                                                                    |
| Municipio:                                                                                  |                                                                                                    |
| Bairro:                                                                                     |                                                                                                    |
| Tipo Logradouro:                                                                            |                                                                                                    |
| Logradouro:                                                                                 |                                                                                                    |
| Número Logradouro:                                                                          |                                                                                                    |
| Complemento:                                                                                |                                                                                                    |
| CEP:                                                                                        |                                                                                                    |
| e. maile                                                                                    |                                                                                                    |
| e-man.                                                                                      | Utilizado para o envio da resposta do pedido                                                                                                    |
| Telefone (ddd)+(telefone):                                                                  |                                                                                                    |
|                                                                                             | EVAKKWA                                                                                                    |
| Digite o conteúdo da imagem para<br>validar o pedido:                                       |                                                                                                    |
| validat o pedido.                                                                           |                                                                                                    |

- Na tela da fig. 06 (Passo 2 de 4) será fornecido o número do protocolo do pedido, que permitirá a consulta ao andamento do pedido, assim como, retomar o preenchimento do pedido, quando for o caso;

Fig. 06

|                                                          | TTD - Efetuar um Pedido de Tratamento Tributário Diferenciado                                                                                                    |                                  |
|----------------------------------------------------------|----------------------------------------------------------------------------------------------------|----------------------------------|
|                                                          |                                                                                                    |                                  |
|                                                          |                                                                                                    | Passo                            |
| sia-me:                                                  |                                                                                                    |                                  |
| ira parte do Pedido de Tr<br>nuar o Pedido mais tarde, a | atamento Tributário Diferenciado inserido com sucessol Número do Pedido gerado 91900000295497 Ul<br>Iterar o Pedido ou verificar o andamento do Pedido. Selecione agora os Beneficiários do Pedido. | tilize este número para, se dese |
|                                                          |                                                                                                    |                                  |
| Selecione os Benefici                                    | iários deste Pedido                                                                                                    |                                  |
|                                                          | X Beneficiário CNP1/CPF Nome/Razão Beneficiário                                                                                                    |                                  |
|                                                          | ✓ 001.001.002-00 001.001.002-00 Marcos                                                                                                    |                                  |
|                                                          |                                                                                                    |                                  |
|                                                          |                                                                                                    |                                  |
|                                                          |                                                                                                    |                                  |
|                                                          |                                                                                                    |                                  |
|                                                          | NO de Denistros: 1                                                                                                    |                                  |
|                                                          | Selecionar Todas - Deselecionar Todas - Inverter Selecão                                                                                                    |                                  |
|                                                          | Adicionar outro Beneficiário                                                                                                    |                                  |
|                                                          |                                                                                                    |                                  |
| /oltar                                                   |                                                                                                    | Avançar                          |

- No Passo 3 de 4 (fig. 07), clique no sinal de "+" do bloco "Benefícios do Grupo: IPVA ISENÇÕES E IMUNIDADES", selecione o código do benefício pretendido, e clique no botão "Avançar";

| l Be                                                   | enefício | s do Grupo: CONTROLE SAT                                                                                               | Total Selecionado: (                      |  |  |  |
|--------------------------------------------------------|----------|----------------------------------------------------------------------------------------------------|-------------------------------------------|--|--|--|
| Benefícios do Grupo: CRÉP 10 PRESUMIDO Total Seleciona |          |                                                                                                    |                                           |  |  |  |
| ₿ Ве                                                   | enefício | s do Grupo: DIFERIMENTO                                                                                                | Total Selecionado: (                      |  |  |  |
| # Be                                                   | enefície | s do Grupo: IMUNIDADES                                                                                                 | Total Selecionado: (                      |  |  |  |
|                                                        | enefício | s do Grupo: IPVA ISENÇÕES E IMUNIDADES                                                                                 | Total Selecionado: :                      |  |  |  |
| x                                                      | Código   | Descrição                                                                                                    | Fonte Legal                               |  |  |  |
|                                                        | 119      | IPVA - IMUNIDADE PARA AUTARQUIAS E FUNDAÇÕES INSTITUÍDAS E<br>MANTIDAS PELO PODER PÚBLICO.                             | RIPVA/SC, ART. 5º, inciso I e §1º.        |  |  |  |
|                                                        | 120      | IPVA - IMUNIDADE PARA TEMPLOS DE QUALQUER CULTO                                                                        | RIPVA/SC, art. 5°, inciso II e § 3°.      |  |  |  |
|                                                        | 124      | IPVA - ISENÇÃO PARA O MOTORISTA PORTADOR DE DEFICIÊNCIA FÍSICA                                                         | RIPVA/SC, art. 6°, inciso IV, alínea "e". |  |  |  |
|                                                        | 137      | IPVA - IMUNIDADE PARA ENTIDADES SINDICAIS DE TRABALHADORES                                                             | RIPVA/SC, ART. 5°, inciso IV.             |  |  |  |
|                                                        | 152      | IPVA - ISENÇÃO PARA O PROPRIETÁRIO DE VEÍCULOS TERRESTRE DE<br>ALUGUEL (TÁXI), UTILIZADO NO TRANSPORTE DE PASSAGEIROS. | RIPVA/SC, ART. 6º, inciso IV, alínea "d". |  |  |  |
|                                                        | 153      | IPVA - IMUNIDADE PARA INSTITUIÇÕES DE EDUCAÇÃO E DE ASSISTÊNCIA<br>SOCIAL, SEM FINS LUCRATIVOS.                        | RIPVA/SC, ART. 5°, inciso V.              |  |  |  |
|                                                        | 163      | IPVA - ISENÇÃO PARA ASSOCIAÇÕES DE PAIS E AMIGOS DE<br>EXCEPCIONAIS LEGALMENTE CONSTITUÍDAS                            | RIPVA/SC, art. 6º, inciso III.            |  |  |  |
|                                                        | 169      | IPVA - ISENÇÃO PARA CONSULADOS CREDENCIADOS JUNTO AO GOVERNO<br>BRASILEIRO.                                            | RIPVA/SC, ART. 6º, inciso I.              |  |  |  |
|                                                        | 170      | IPVA - ISENÇÃO PARA INSTITUIÇÕES RELIGIOSAS.                                                                           | RIPVA/SC, ART. 6º, inciso II.             |  |  |  |
|                                                        | 185      | IPVA - ISENÇÃO PARA MÁQUINA AGRÍCOLA, DE TERRAPLANAGEM, OU<br>QUALQUER OUTRA QUE NÃO TRAFEGUE EM VIA PÚBLICA.          | RIPVA/SC, ART. 6º, inciso IV, alínea "b". |  |  |  |

- No Passo 3.1 de 4, selecione o(s) veículo(s) objeto da solicitação (fig. 08), e clique no botão "Avançar";

Fig. 08

|                                                               | TTD - 4-Ef                    | etuar um Pe     | dido de Tratamento Tributário Dife                              | renciado                                    |                             |
|---------------------------------------------------------------|-------------------------------|-----------------|-----------------------------------------------------------------|---------------------------------------------|-----------------------------|
|                                                               |                               |                 |                                                                 |                                             | Passo 3.1 d                 |
| ioi detectado que um ou mais<br>leseja que gozem do beneficio | benefícios selecionados neces | sitam que sejar | n informados os dados do veiculo. Utilize es                    | Leia-me:<br>ita etapa para informar os dado | s dos veículos ao qual você |
| Lista de Veiculos                                             | V Benavam                     | Diaca           | Models / Mason                                                  |                                             |                             |
|                                                               | 782 345678                    | 1AU 20001       | CITROEN/XSARA PICASSO GX                                        | 2002                                        |                             |
|                                                               |                               |                 |                                                                 |                                             |                             |
|                                                               |                               |                 |                                                                 |                                             |                             |
|                                                               |                               |                 | Tota                                                            | l de Registros: 1                           |                             |
|                                                               | * - Caso não                  | demonstre na    | lista todos os dados dos veiculos é er<br>recebimento dos dados | n motivo do não<br>do DETRAN.NET            |                             |
| Voltar                                                        |                               |                 |                                                                 |                                             | Avançar                     |

- No Passo 4 de 4, descreva comentários ou esclarecimentos adicionais, caso necessário;

- Na tela seguinte "Confirmação de Dados do Pedido" (fig. 09), verifique se o pedido está preenchido corretamente; imprima obrigatoriamente o Documento de Arrecadação Estadual – DARE da taxa do pedido (item "1" na fig. 09) e em seguida clique na opção "Imprimir Protocolo/Remeter à SEF" (item "2" na fig. 09) para enviar o pedido à SEF.

- Neste momento, o sistema disponibilizará o comprovante do pedido denominado "**Protocolo de Pedido de Tratamento Tributário Diferenciado**".

Fig. 09

| Prot                               | ocolo Pedido: 9190000000   | 8005                                        |                     |       |
|------------------------------------|----------------------------|---------------------------------------------|---------------------|-------|
| Identificação<br>Nome              | Requerente: 429.500.325-U  | JU:                                         |                     |       |
| E-mail do                          | Requerente: marcos @se     | f.sc.gov.br                                 |                     |       |
| Requerente é                       | Beneficiário? Sim          |                                             |                     |       |
| Quantidade i                       | po de Pedido: Pedido de Ac | cordo                                       |                     |       |
| Observações/Considera              | cões Pedido: Nada a obse   | rvar                                        |                     |       |
| eneficiários Selecionados          |                            |                                             |                     |       |
| Identificação dos<br>Beneficiários |                            |                                             |                     |       |
| 429. 500.325-00                    | MARCOS                     |                                             |                     |       |
| 1                                  |                            |                                             |                     |       |
| iculos Selecionados                |                            |                                             |                     |       |
| Renavam do Veiculo                 | Placa                      | Modelo/Marca                                | Ano                 | Tipo  |
| 782 345678                         | MAU 0001                   | CITROEN/XSARA PICASSO GX                    | 2002 AUTC           | MOVEL |
| 1                                  |                            |                                             |                     |       |
|                                    |                            | Total de Registros: 1                       |                     |       |
|                                    |                            |                                             |                     |       |
| pos de Benericio Selecionados      |                            |                                             |                     |       |
| - / 7                              | Descrição                  |                                             | Fonte Legal         |       |
| Codigo                             | and the second second      |                                             |                     |       |
| Codigo                             |                            | E DEFLOTENCIA FICICA DIDUCICO ++ CO         | iso IV, alinea "e". |       |
| 124 IPVA - ISENÇÃO PARA C          | D MOTORISTA PORTADOR DI    | E DEFICIENCIA FISICA RIPVA/SC, art. 6º, ind |                     |       |
| 124 IPVA - ISENÇÃO PARA C          | O MOTORISTA PORTADOR DI    | e Dericiencia FISICA RIPVA/SC, art. 6º, Ind |                     |       |

#### 2 - Da Confirmação do Pedido e Apresentação dos Documentos Obrigatórios

- Somente após o pagamento da taxa é que a SEF considera concluída a intenção do Contribuinte em efetuar o pedido de TTD, devendo comparecer à USEFI para apresentação dos documentos obrigatórios indicados no bloco 4 do referido protocolo.

#### 3 - Da Retomada da Digitação do Pedido Inacabado

- O pedido poderá ser interrompido a qualquer momento e, posteriormente, para continuar o preenchimento, basta clicar em "Retomar Pedido Inacabado" (item "3" na fig. 03), indicando o número do protocolo de pedido (conforme fig. 06) e a identificação do Requerente.

#### 4 - Da Consulta ao Pedido

- Para consultar o pedido, o interessado deverá acessar o site da SEF: <u>www.sef.sc.gov.br</u>, e na opção "Tributário, clicar no item "TTD - Tratamento Tributário Diferenciado" (fig. 01).

- Selecione o benefício solicitado (fig 02) e no quadro "Acesso ao Sistema", clique em "Consultar Pedido TTD" (item "2" na fig 03) para a impressão dos documentos gerados pela SEF, tais como o "Despacho Concessório", "Termo de Concessão" ou "Termo de Indeferimento".